# **Gビズ I D クイックマニュアル gBizIDプライム編** ver1.2 2020年1月

## **Gビズ I Dについて**

GビズIDの概要を説明します。

### ● Gビズ I Dの概要

Gビズ I Dとは、1つのアカウントにより複数の行政サービスにアクセスできる認証システムです。

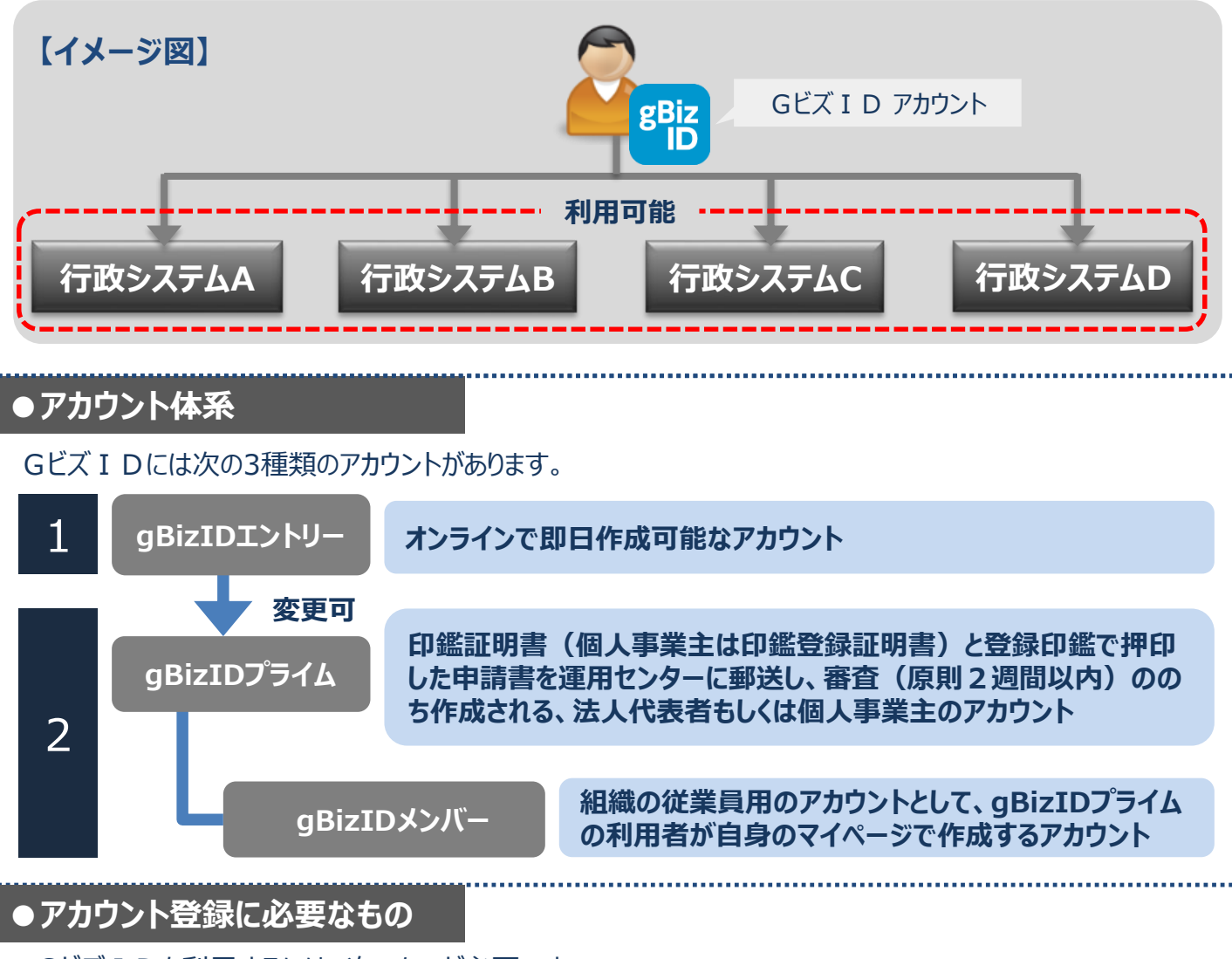

Gビズ I Dを利用するには、次のものが必要です。

|             | <b>メールアドレス</b><br>(アカウントID) | 操作端末       | プリンター      | 印鑑証明書と<br>登録申請書 | スマートフォン<br>もしくは |
|-------------|-----------------------------|------------|------------|-----------------|-----------------|
| アカウント<br>種別 | 0                           |            |            |                 | 携帯電話※           |
| gBizIDエントリー | $\bigcirc$                  | $\bigcirc$ | ×          | ×               | ×               |
| gBizIDプライム  | $\bigcirc$                  | $\bigcirc$ | $\bigcirc$ | $\bigcirc$      | $\bigcirc$      |
| gBizIDメンバー  | $\bigcirc$                  | $\bigcirc$ | ×          | ×               | $\bigcirc$      |

※PHSはご利用いただけません。

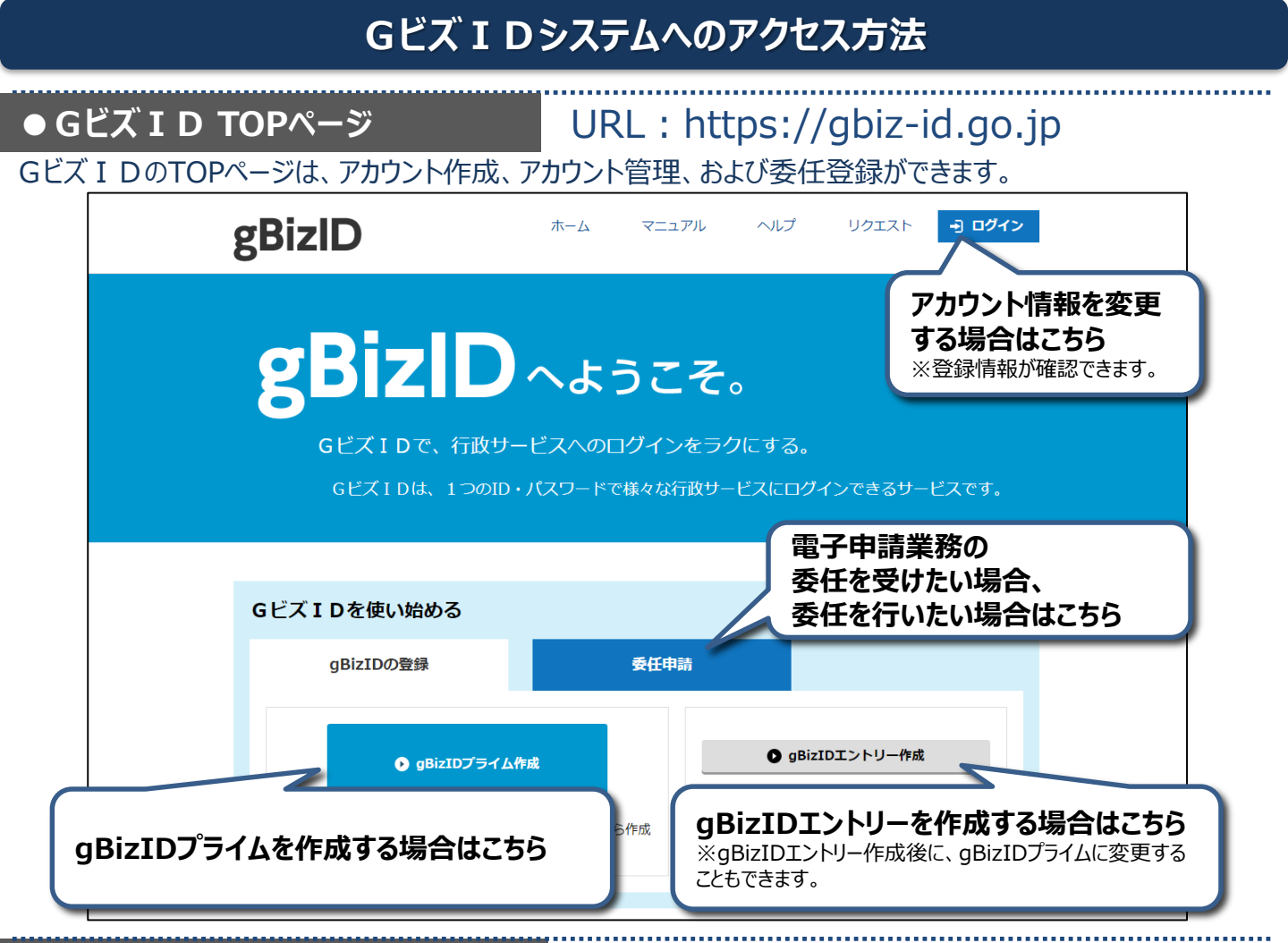

## ●アカウント作成後のログイン方法

gBizIDエントリーはID/パスワードのみでGビズ I Dマイページや行政システムにログイン可能です。 gBizIDプライムおよびgBizIDメンバーは、ID/パスワードに加えスマートフォンもしくは携帯電話を使用します。

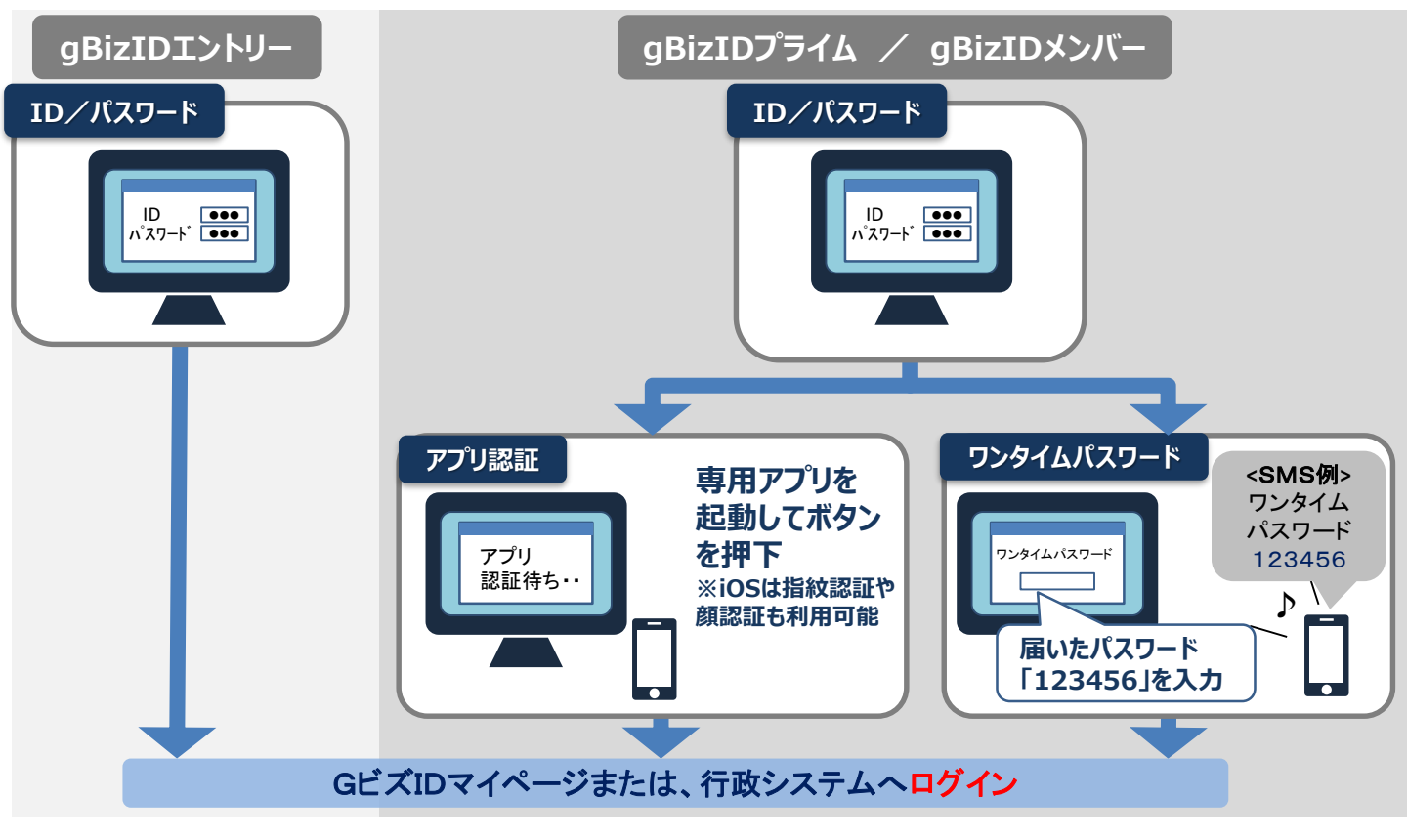

1. gBizIDプライムを作成する(gBizIDエントリーをお持ちでない方) 書類審査:必要

アカウントを持っていない方がgBizIDプライムのアカウントを作成する手順です。 gBizIDプライムは、法人代表者もしくは個人事業主以外は作成できません。また、書類審査は原則、2週間 以内です。ご注意ください。

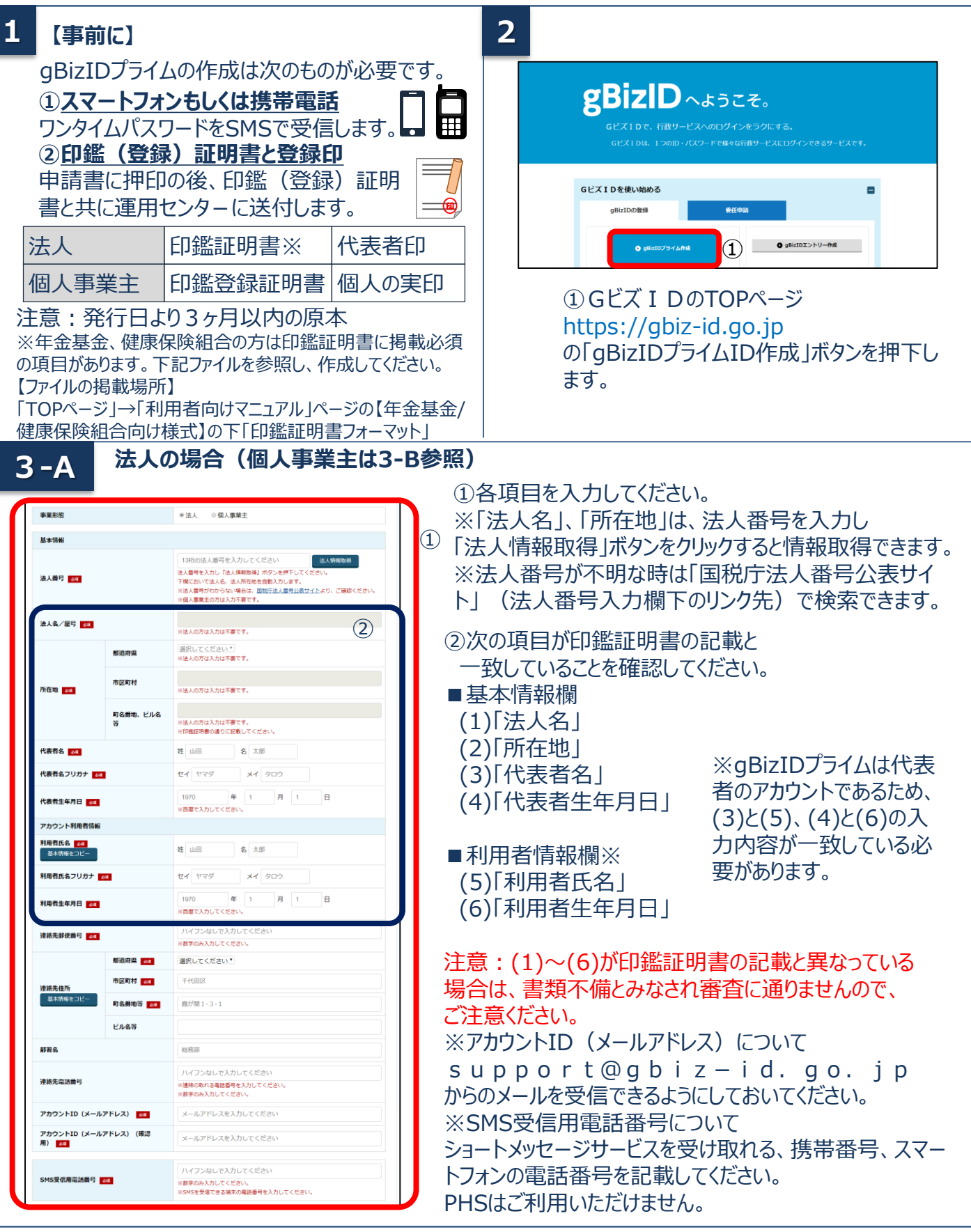

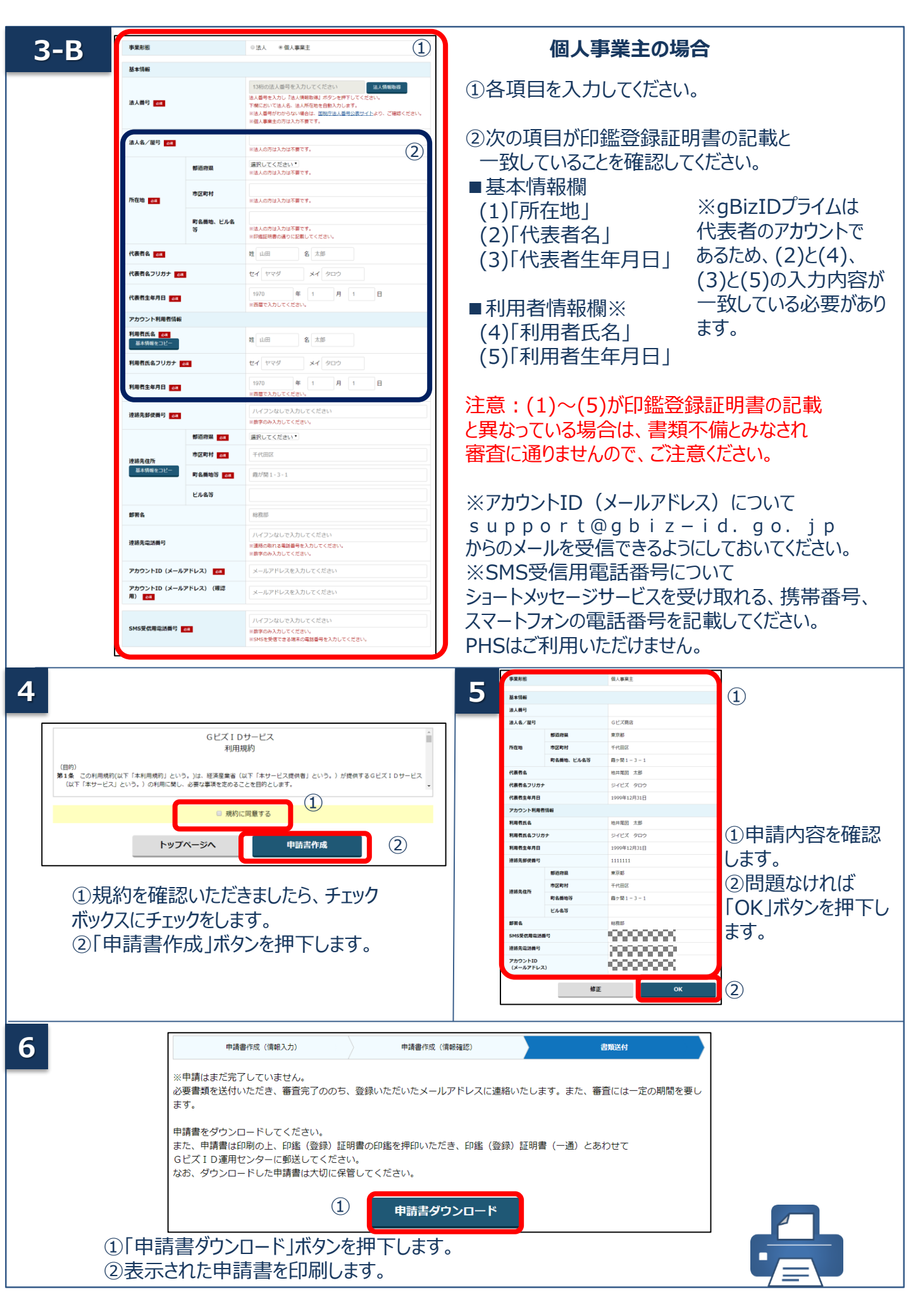

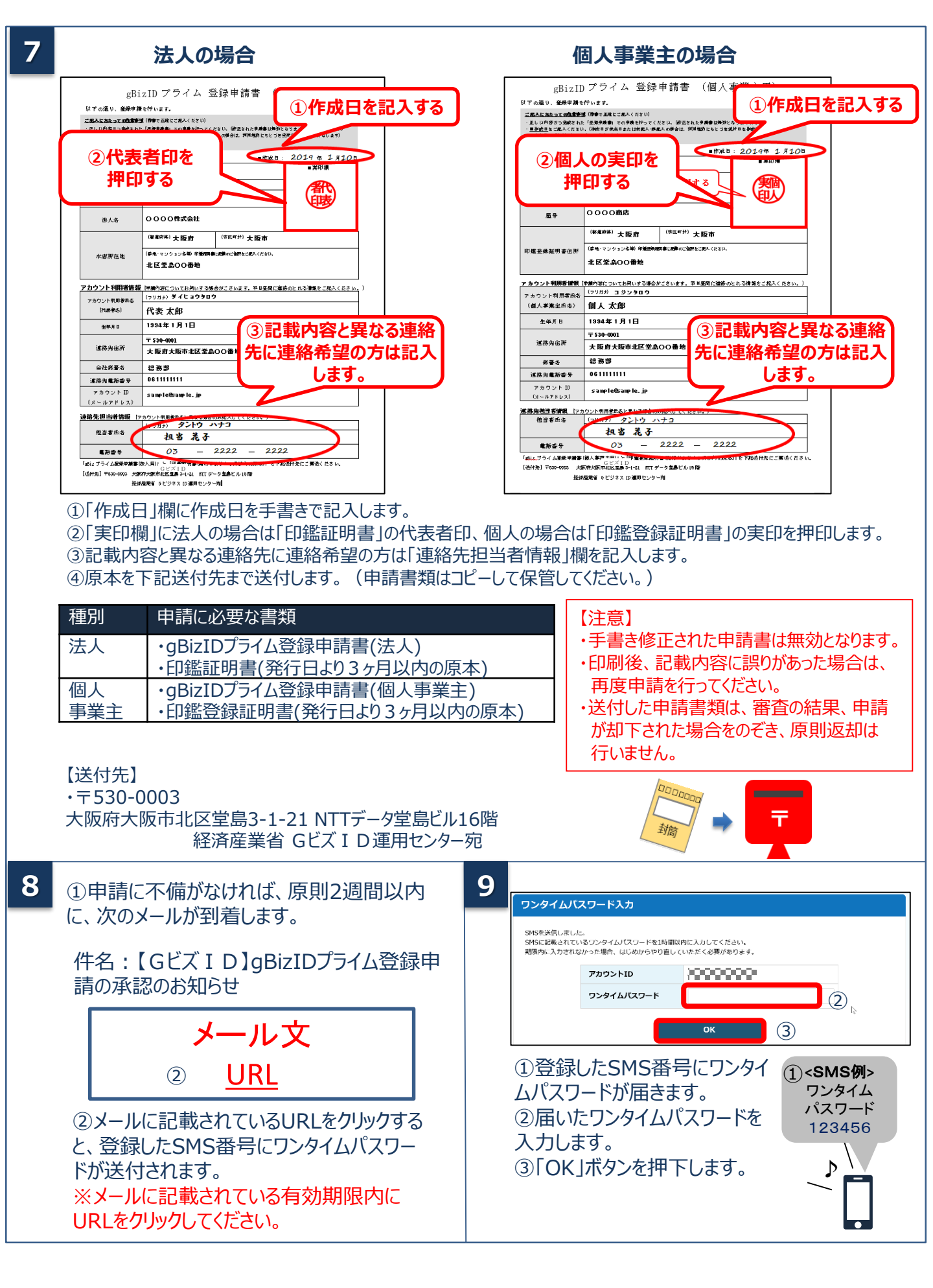

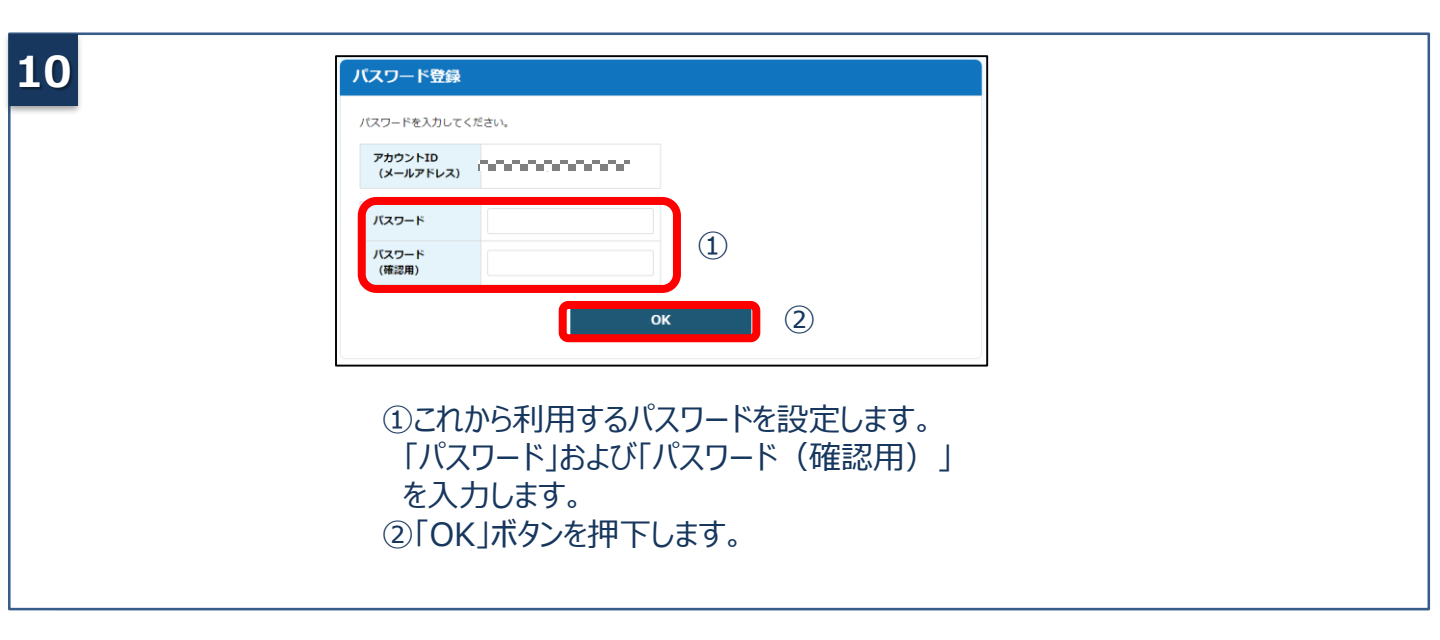

次は「3.gBizIDプライムのログイン方法」をご覧ください。

2. gBizIDプライムを作成する(gBizIDエントリーをお持ちの方) 書類審査:必要

gBizIDエントリーからgBizIDプライムのアカウントに変更する手順です。 gBizIDプライムは、法人代表者もしくは個人事業主以外は作成できません。また、書類審査は原則、2週間 以内です。ご注意ください。

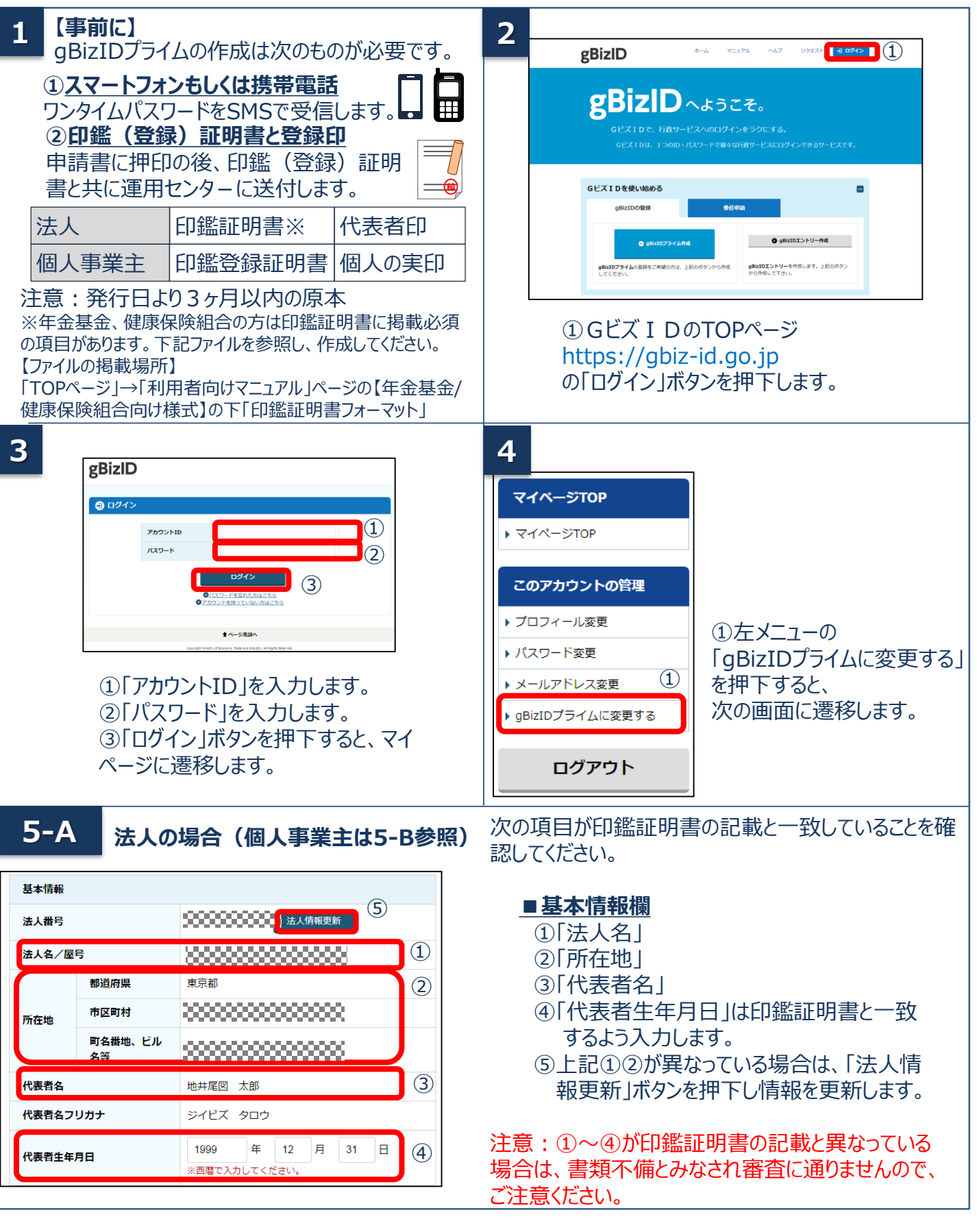

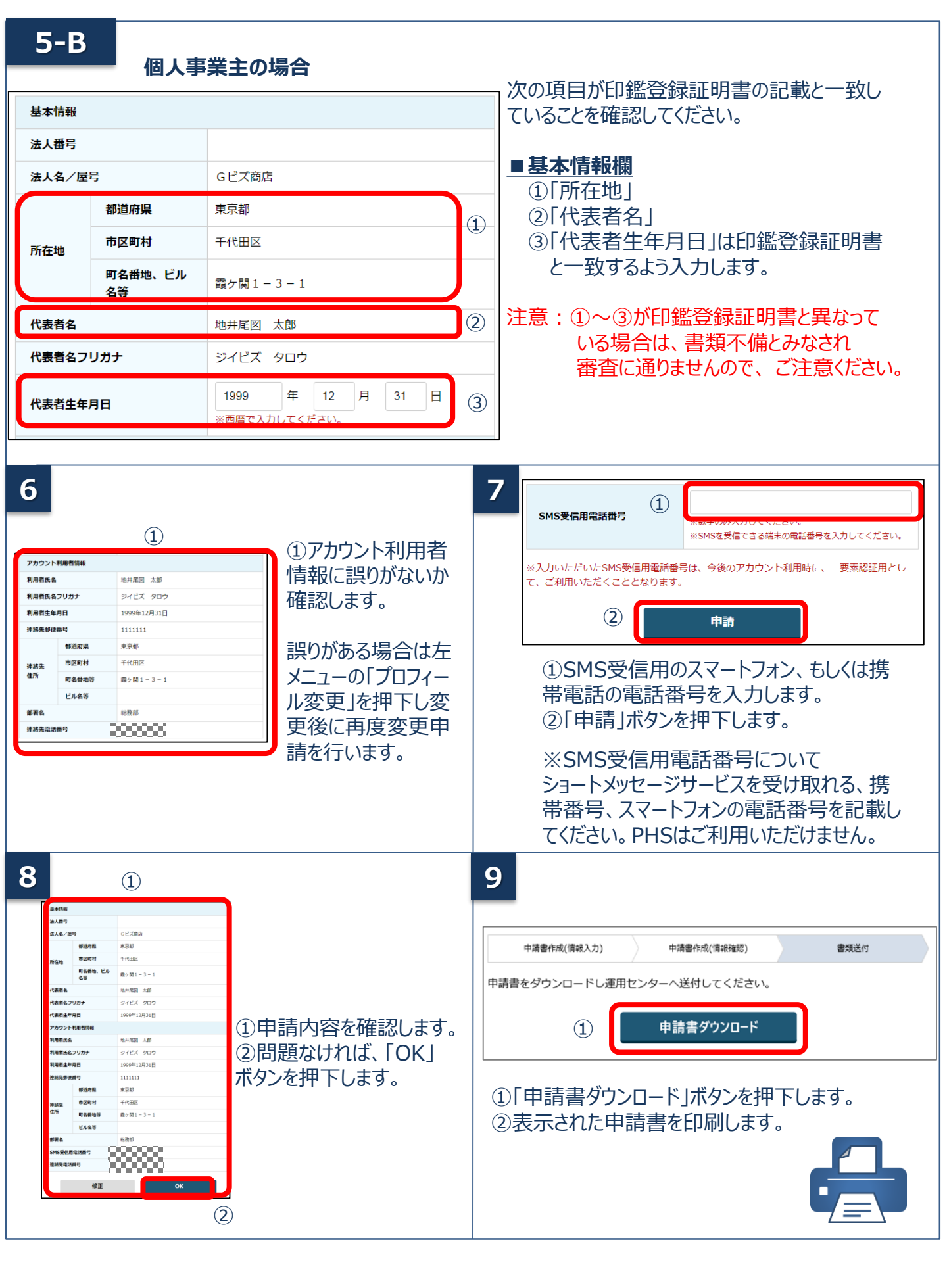

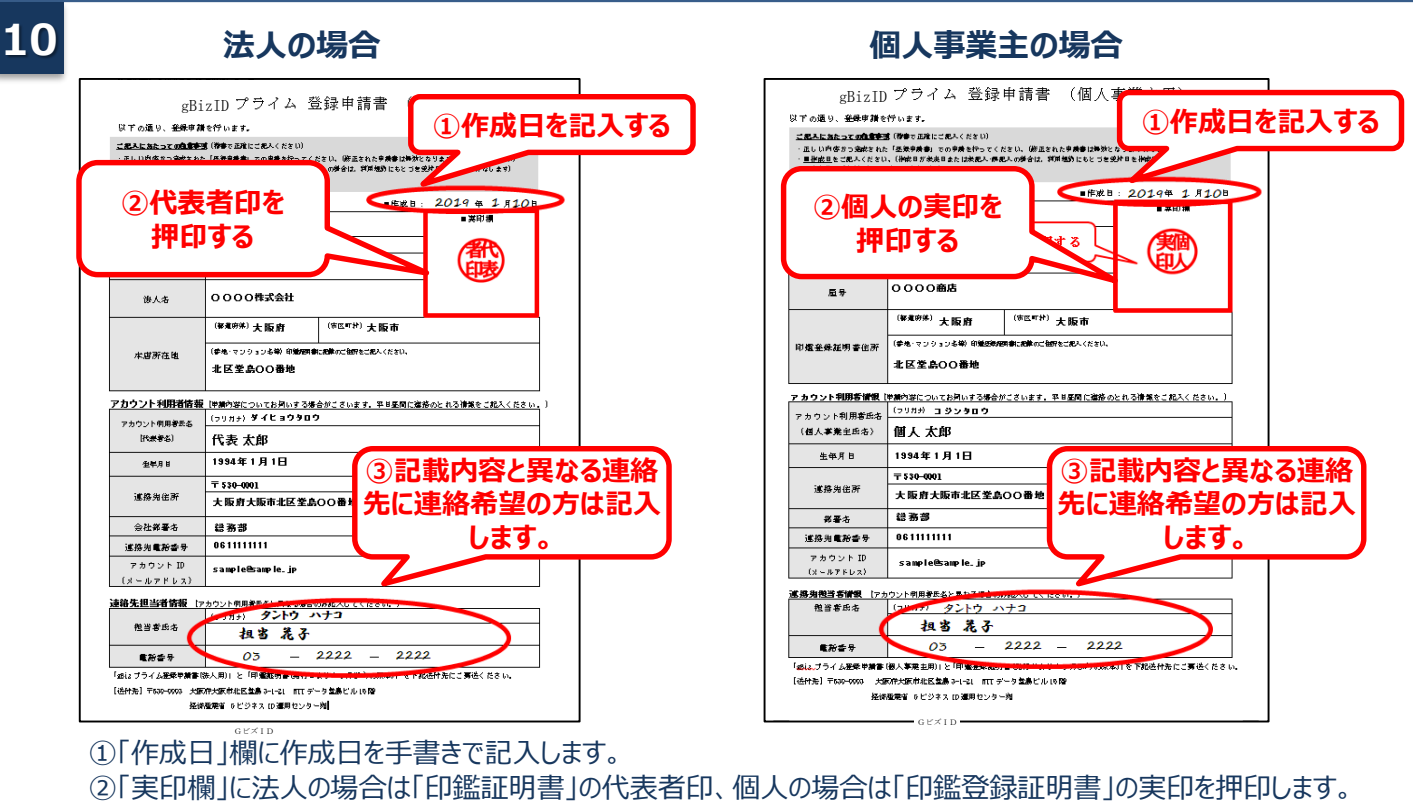

- ③記載内容と異なる連絡先に連絡希望の方は「連絡先担当者情報」欄を記入します。
- ④原本を下記送付先まで送付します。(申請書類はコピーして保管してください。)

| 種別        | 申請に必要な書類                                           | 【注意】<br>・手書き修正された申請書は無効<br>・印刷後、記載内容に誤りがあった<br>マイページから「変更申請取下げ |
|-----------|----------------------------------------------------|----------------------------------------------------------------|
| 法人        | ・gBizIDプライム登録申請書(法人)<br>・印鑑証明書(発行日より3ヶ月以内の原本)      |                                                                |
| 個人<br>事業主 | ・gBizIDプライム登録申請書(個人事業主)<br>・印鑑登録証明書(発行日より3ヶ月以内の原本) | <ul> <li>押下の後、再度申請を行ってくだる</li> <li>・送付した申請書類は、審査の結果</li> </ul> |

#### 【送付先】

·〒530-0003

大阪府大阪市北区堂島3-1-21 NTTデータ堂島ビル16階 経済産業省 Gビズ I D運用センター宛

こなります。 場合は、 |ボタンを さい。 果、申請 が却下された場合をのぞき、原則返却は 行いません。

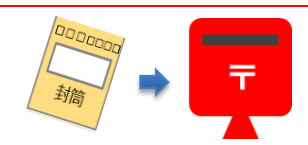

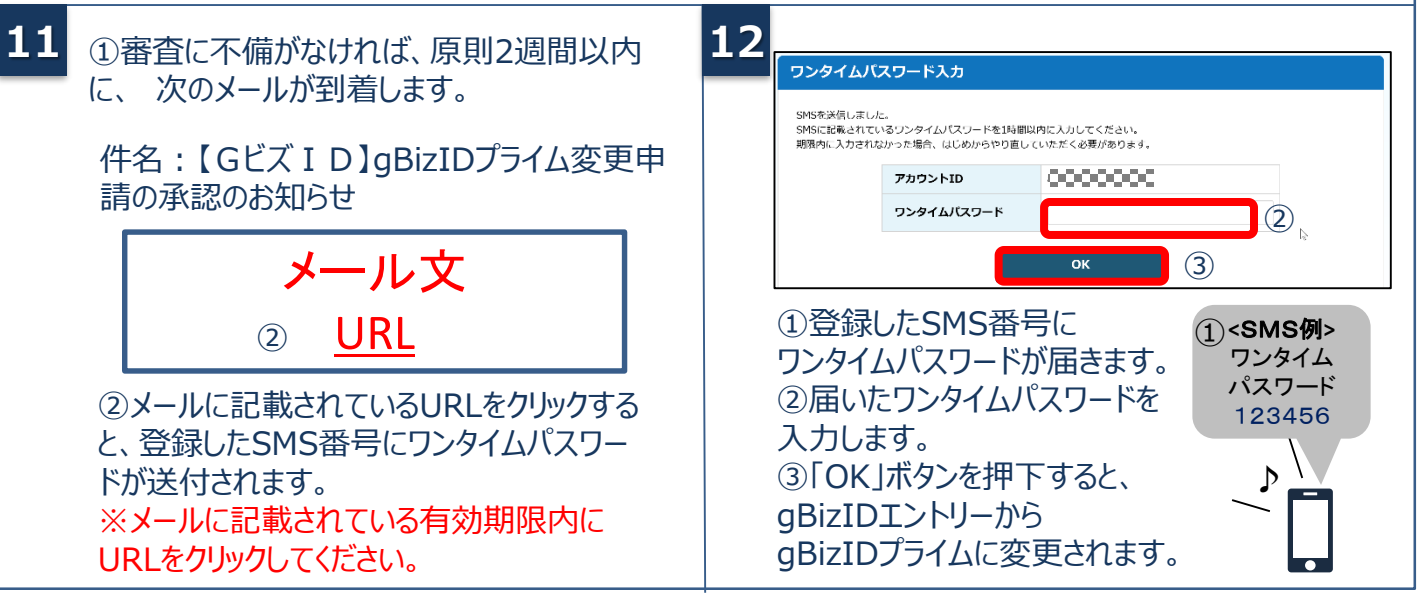

次は「3. gBizIDプライムのログイン方法」をご覧ください。

# 3. gBizIDプライムのログイン方法

Gビズ I Dのマイページ、行政システムへのgBizIDプライムのログイン方法です。 gBizIDプライムは、ID/パスワードに加え、スマートフォンもしくは携帯電話を使った2要素認証を行います。

| <complex-block></complex-block>                                                                                                    |  |  |  |  |  |  |  |
|----------------------------------------------------------------------------------------------------|--|--|--|--|--|--|--|
| <ul> <li>3-A</li> <li>アプリ認証の場合 ※詳細は「4.アプリの登録方法」、「5.アプリ認証の方法」をご参照ください。</li> <li>①専用アプリを起動します。         <ul> <li>②認証します。                 (iOSはパスコード認証、指紋認証、顔認証も可能)                 認証が成功すると、行政システムにログインすることができます。</li> <li>① <u>Xマートフォンアプリ認確やち</u></li></ul></li></ul>                                            |  |  |  |  |  |  |  |
| <ul> <li>3-B</li> <li>① ①</li> <li>① ② 録したSMS番号に<br/>ワンタイムパスワードが送付されます。</li> <li>② 届いたワンタイムパスワードが送付されます。</li> <li>② 届いたワンタイムパスワードをは、</li> <li>③ 同OK Jボタンを押下します。</li> <li>③ IOK Jボタンを押下します。</li> <li>認証が成功すると、行政システムに<br/>ログインすることができます。</li> <li>※ 初回口グイン時は【/ Cビブ L D 注意登録端まからのアクセフのお知らせ Jのソールが医きます</li> </ul> |  |  |  |  |  |  |  |

### ●行政システムにログインする

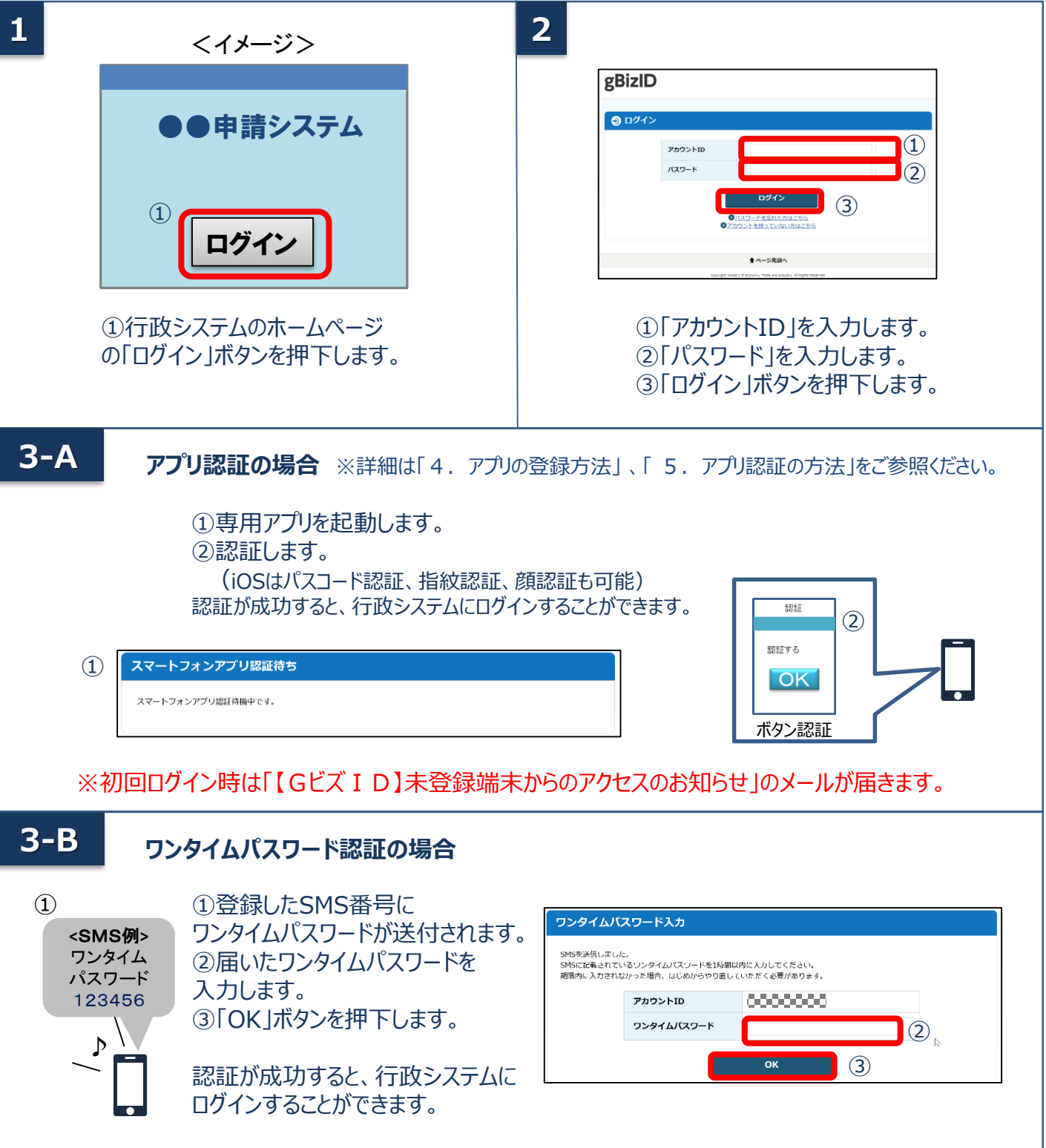

※初回ログイン時は「【Gビズ I D】未登録端末からのアクセスのお知らせ」のメールが届きます。

### 4. アプリの登録方法

### 2要素認証でアプリ認証を使用する場合の、アプリの登録手順です。

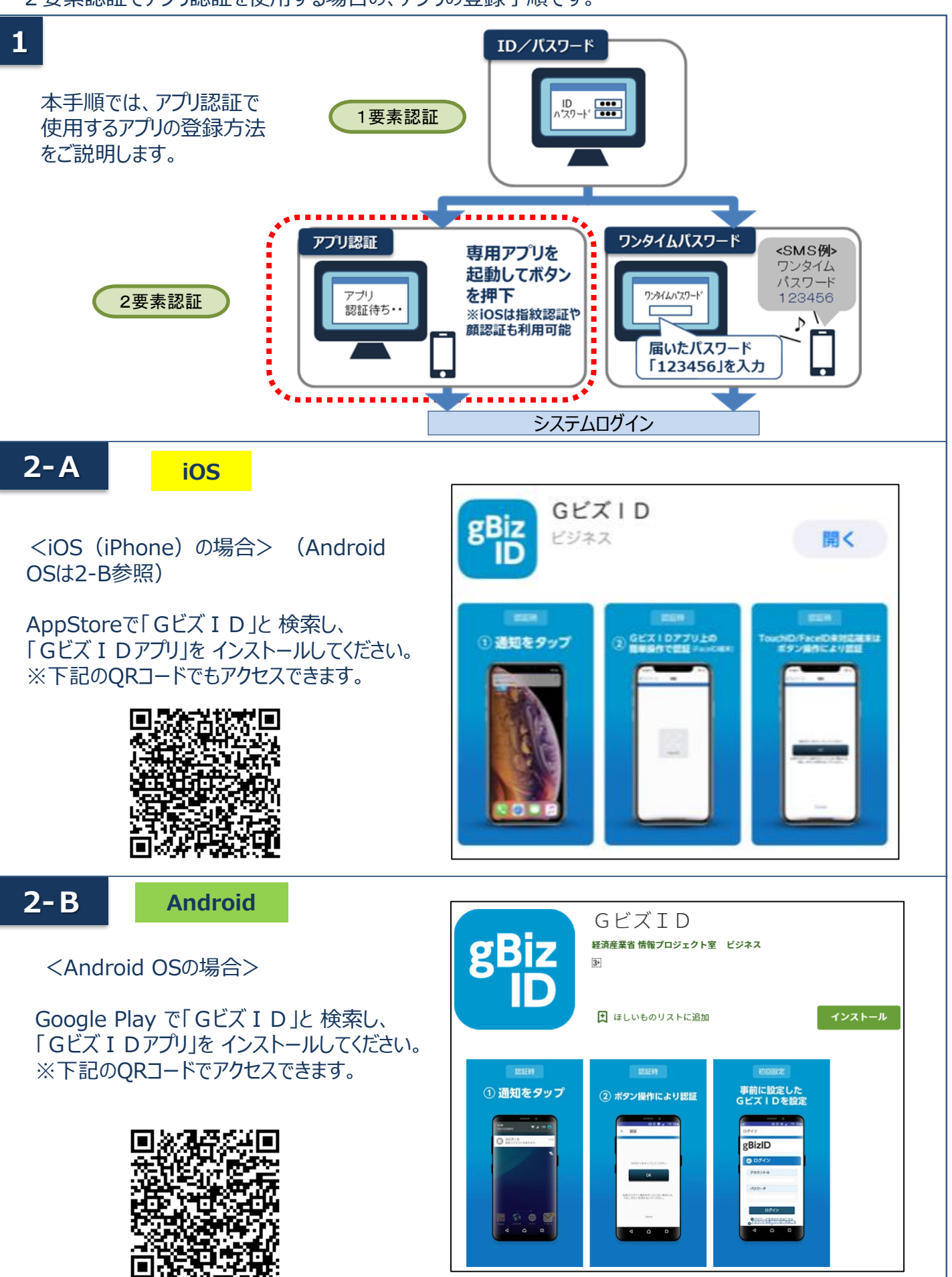

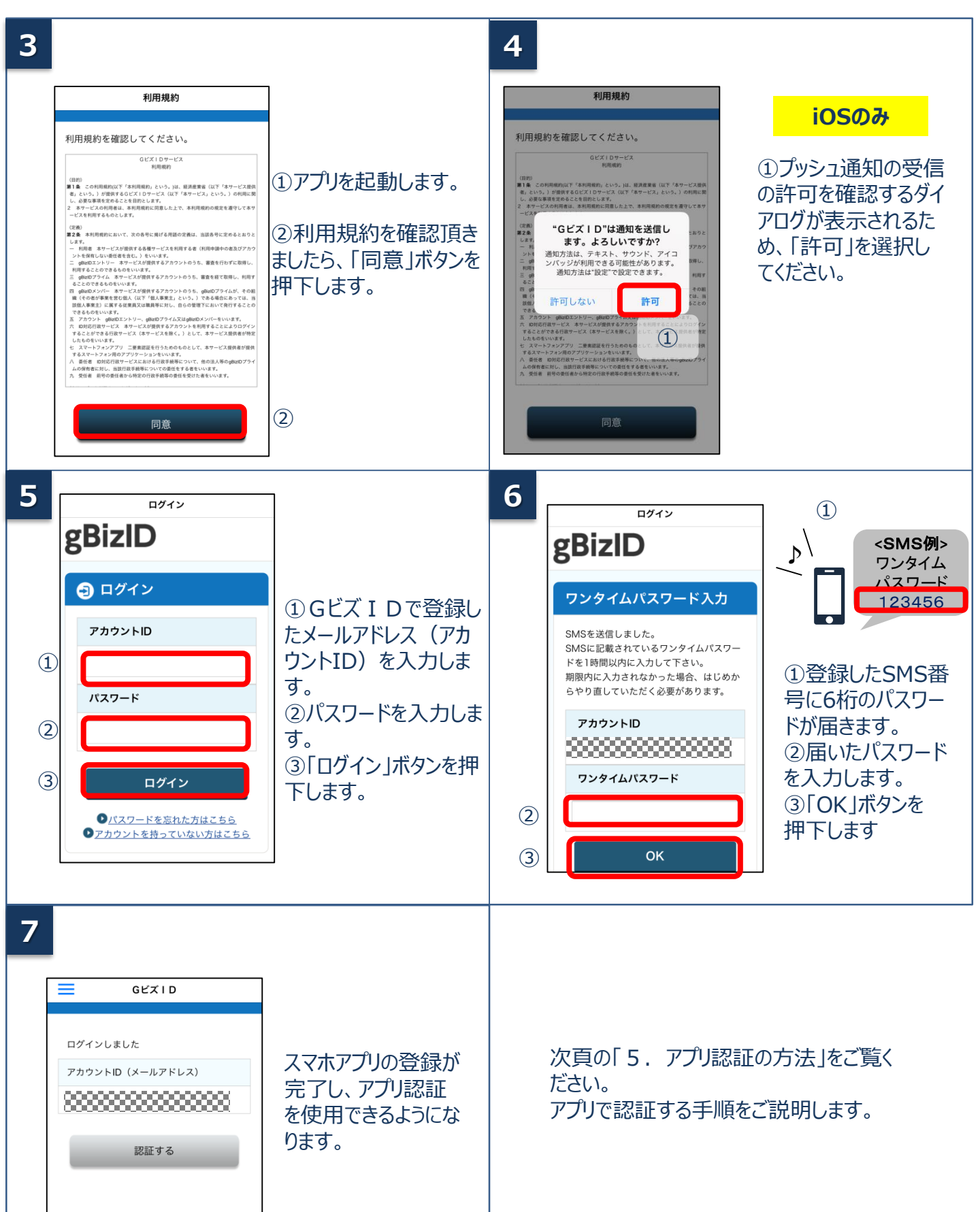

## 5. アプリ認証の方法

2要素認証でアプリ認証を使用する場合の手順です。

| 1 | ブラウザ                                                                                                    |                                                                                                    |    | <b>2</b> ブラウザ                                                                                                    |                                                                                                    |  |
|---|----------------------------------------------------------------------------------------------------|----------------------------------------------------------------------------------------------------|----|----------------------------------------------------------------------------------------------------|----------------------------------------------------------------------------------------------------|--|
|   | クワワリ         アカワントル         アカワントル         パスワード         (1) Gビズ I Dのログイン画面で「アカウント         ID Jを入力します。         ②「パスワード」を入力します。         ③「ログイン」ボタンを押下します。 |                                                                                                    |    | <ul> <li>Zマートフォンアプリ器組織中です。</li> <li>①認証待ち面面となり、<br/>スマートフォンに通知が届き<br/>ます。</li> <li>②アプリを起動します。<br/>※この後は、端末の設定に<br/>より3-A~3-Dのいずれか<br/>の方法で認証します。</li> </ul> |                                                                                                    |  |
| 3 | -A                                                                                                    | Android                                                                                                    | 3- | В                                                                                                    | iOS (FaceID)                                                                                                    |  |
|   | ◆ 認証 OKボタンをタップしてください OK 自身でログイン操作を行っていない場合には、<br>「OK」ボタンを押さないでください。 Cancel                                                                               | iOS (ボタン認証)<br>①「OK」ボタンをタップしま<br>す。「認証が成功しまし<br>た」とメッセージが表示され<br>ると成功です。                                                              |    | C GE XID BEE<br>Face ID                                                                                                    | ①FaceIDによる認証を<br>実施します。「認証が成<br>功しました」とメッセージが<br>表示されると成功です。<br>(失敗した場合はパス<br>コード認証へと移行するた<br>め、パスコードを入力してく<br>ださい) |  |
| 3 | CCZ10 配置 CCZ10 配置 CCZ10でTouch IDを使用<br>定証を共行してください<br>またンセル                                                                                              | iOS (TouchID)<br>①TouchIDによる認証を<br>実施します。「認証が成<br>功しました」とメッセージが<br>表示されると成功です。<br>(失敗した場合はパス<br>コード認証へと移行するた<br>め、パスコードを入力してく<br>ださい) | 3- | D<br>SGLTALD'SERDS LOBINONEO<br>SERENTILIC CRAIN<br>O O O O<br>1 2 0 0 0<br>1 2 0 0 0<br>1 2 0 0 0<br>1 2 0 0 0<br>0<br>0<br>ETALL                           | iOS (パスコード)<br>①パスコードによる認証を<br>実施します。「認証が成<br>功しました」とメッセージが<br>表示されると成功です。                                          |  |

<u>経済産業省 Gビズ I D ヘルプデスク</u> 06-6225-7877 【受付時間】9:00~17:00 ※土・日・祝日、年末年始を除く